L-SB-0072-14

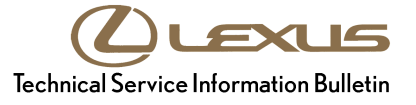

# **HDD Navigation Program Setup**

| Service<br>Category | Audio/Visual/Telematics       |        |     | Lexus Supports    |
|---------------------|-------------------------------|--------|-----|-------------------|
| Section             | Navigation/Multi Info Display | Market | USA | ASE Certification |

### Applicability

| YEAR(S)     | MODEL(S)                                                                  | ADDITIONAL INFORMATION |
|-------------|---------------------------------------------------------------------------|------------------------|
| 2011 – 2012 | CT200H                                                                    |                        |
| 2010 – 2012 | ES350, HS250H,<br>IS F, IS250, IS250C,<br>IS350, IS350C, RX350,<br>RX450H |                        |
| 2010 – 2011 | GS350, GS450H,<br>GS460                                                   |                        |
| 2010 – 2013 | GX460                                                                     |                        |
| 2012        | LFA                                                                       |                        |
| 2007 – 2012 | LS460                                                                     |                        |
| 2008 – 2012 | LS600H, LX570                                                             |                        |
| 2010        | SC430                                                                     |                        |

#### SUPERSESSION NOTICE

The information contained in this bulletin supersedes SB No. L-SB-0101-12.

• The entire bulletin has been updated.

Service Bulletin No. L-SB-0101-12 is Obsolete and any printed versions should be discarded. Be sure to review the entire content of this bulletin before proceeding.

#### Introduction

Lexus models equipped with Hard Disk Drive (HDD) Navigation may have their map data, Compact Disc Database (CDDB), and navigation head unit software updated using the Navigation Update Tool and the HDD Navigation Programs Installer.

The Navigation Programs Installer is a PC application available on the Technical Information System (TIS) and must be installed on Techstream or an equivalent PC. The Navigation Update Tool is an essential service tool and the device must be properly configured before initial use.

### Introduction (Continued)

Follow the procedures in this bulletin to locate and install the HDD Navigation Programs Installer and properly configure the Navigation Update Tool. The HDD Navigation Programs Installer is a mandatory application that will be used to update the vehicle's map data, as well as the CDDB data.

This bulletin will outline two processes that must be completed to prepare the Navigation Update Tool for initial use:

- Download and install the Navigation Programs Installer onto a PC.
- Perform initial setup of the Navigation Update Tool.

### NOTE

- In order to perform the download and setup procedure, the PC being used MUST be put in ADMINISTRATOR MODE. Software will NOT complete setup if this is not met.
- Before performing this procedure, disconnect all other USB peripheral and external storage devices (i.e., USB thumb drives, hard drives, cameras, mice, etc.).
- For additional details, refer to the applicable Navigation Update Tool Operating Manual on the Technical Information System (TIS): *Diagnostics – Tools & Equipment – Navigation – Reference Documents:*
  - Windows 7/8 Navigation Update Tool Operating Manual
  - Windows XP Navigation Update Tool Operating Manual

#### Warranty Information

| OP CODE | DESCRIPTION                | TIME | OFP | T1 | T2 |
|---------|----------------------------|------|-----|----|----|
| N/A     | Not Applicable to Warranty | -    | -   | ١  | -  |

#### **Required Tools & Equipment**

| REQUIRED EQUIPMENT                                                                    |                 | QTY  |     |
|---------------------------------------------------------------------------------------|-----------------|------|-----|
| PC with Windows <sup>®</sup> XP, Windows <sup>®</sup> 7, or Windows <sup>®</sup> 8 Op | perating System | 1    |     |
|                                                                                       |                 |      |     |
| SPECIAL SERVICE TOOLS (SST)                                                           | PART NU         | MBER | QTY |

| , , ,                           |                        |   |
|---------------------------------|------------------------|---|
| Navigation Update Tool Kit*     | <u>95079-00003-KIT</u> | 1 |
| GR8 Battery Diagnostic Station* | 00002-MCGR8            | 1 |

\* Essential SST.

#### NOTE

Additional SSTs may be ordered by calling 1-800-933-8335.

### **Application Installation**

The Navigation Programs Installer should be installed on one or more of the dealership's Techstream units, or any equivalent service department PC.

Minimum PC requirements for the application to operate properly include:

- Windows<sup>®</sup> XP
- Internet Explorer Version 6 SP2
- 512 MB RAM
- 1.0 GHz processor
- 20 GB free hard drive space
- 2 free USB ports

# Download and Install Navigation Programs Installer

- 1. Turn on PC.
- 2. Log into TIS.
- 3. Download the Navigation Programs Installer from TIS.
  - A. Click on the T/S tab.
  - B. Click on the *Diagnostics* tab.
  - C. Click on the Tools & Equipment tab.
  - D. Click on the Navigation tab under Tools.
  - E. Click on either Windows<sup>®</sup> 7/8 Navigation Programs Installer or Windows<sup>®</sup> XP Navigation Programs Installer under Available Software Updates.

# NOTE

If the TIS division preference is NOT set to *Lexus* (under the *My Account* area), the Navigation Update Tool tab will NOT display. HDD Navigation information is a Lexus ONLY TIS option at this time.

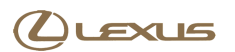

# **Application Installation (Continued)**

6. Click Next.

4. Click *Run* from the *File Download* - *Security Warning* screen to begin download.

### Figure 1.

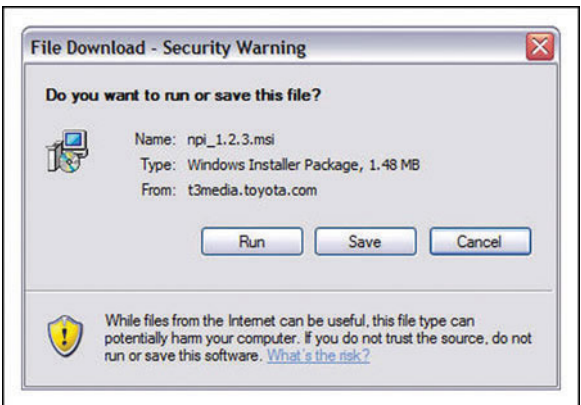

5. Click Run to install program onto PC.

#### Figure 2.

| Do you want to run this sof | tware?     |     |           |
|-----------------------------|------------|-----|-----------|
| Name: npi_1.2.3             | l.msi      |     |           |
| Publisher: DENSO (          | ORPORATION |     |           |
| × More options              | [          | Run | Don't Run |
|                             |            |     |           |

#### Figure 3.

| Welcome to the N<br>Setup Wizard                                                              | avigation Proc                                                                   | grams Installer                                                                                |                                                    |
|-----------------------------------------------------------------------------------------------|----------------------------------------------------------------------------------|------------------------------------------------------------------------------------------------|----------------------------------------------------|
| The installer will guide you thr<br>computer.                                                 | ough the steps required                                                          | to install Navigation Program                                                                  | ns Installer on your                               |
| WARNING: This computer pr<br>Jnauthorized duplication or<br>or criminal penalties, and will t | ogram is protected by co<br>stribution of this program<br>e prosecuted to the ma | opyright law and internations<br>n, or any portion of it, may re<br>ximum extent possible unde | al treaties.<br>sult in severe civil<br>r the law. |
|                                                                                               |                                                                                  | _                                                                                              |                                                    |

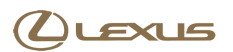

# **Application Installation (Continued)**

7. Ensure the *Everyone* radio button is selected and Figure 4. click *Next.* 

# NOTE

If *Everyone* is NOT selected, future installation errors could occur.

| owse". |
|--------|
|        |
| st     |
|        |

8. Click Next.

#### Figure 5.

| Confirm Installation                    |                                        |      |
|-----------------------------------------|----------------------------------------|------|
| The installer is ready to install Navig | ation Programs Installer on your compu | ter. |
| Click "Next" to start the installation. |                                        |      |
|                                         |                                        |      |
|                                         |                                        |      |
|                                         |                                        |      |
|                                         |                                        |      |
|                                         |                                        |      |
|                                         |                                        |      |
|                                         |                                        |      |
|                                         |                                        |      |

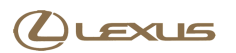

### **Application Installation (Continued)**

9. Click Close.

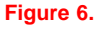

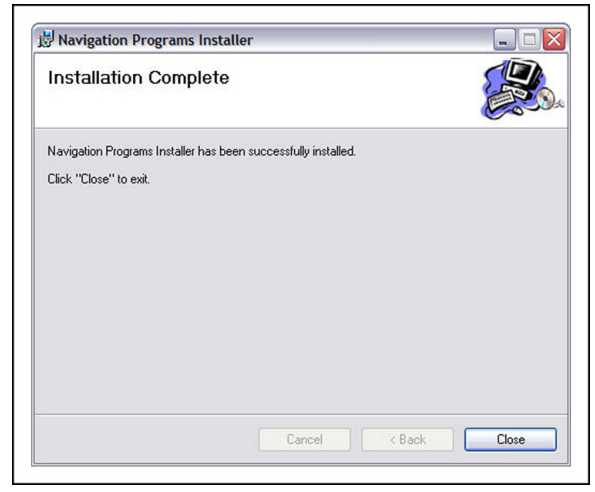

**Tool Setup** 

# Perform Initial Setup for Navigation Update Tool

#### WARNING

Do NOT perform setup if you have key files loaded onto the Navigation Update Tool with an older version; otherwise, the key files could be erased and key files CANNOT be recovered. Call the Denso Nav Help Desk at 1-888-285-4236 for assistance.

#### NOTE

- In order to perform the following procedure, the PC being used MUST be put in ADMINISTRATOR MODE. Software will NOT complete setup if this is not met.
- Before performing this procedure, disconnect all other USB peripheral and external storage devices (i.e., USB thumb drives, hard drives, cameras, mice, etc.).

# **Tool Setup (Continued)**

Setup ONLY needs to be completed once for each Navigation Update Tool.

1. Open the *Navigation Programs Installer* by clicking the icon on the desktop.

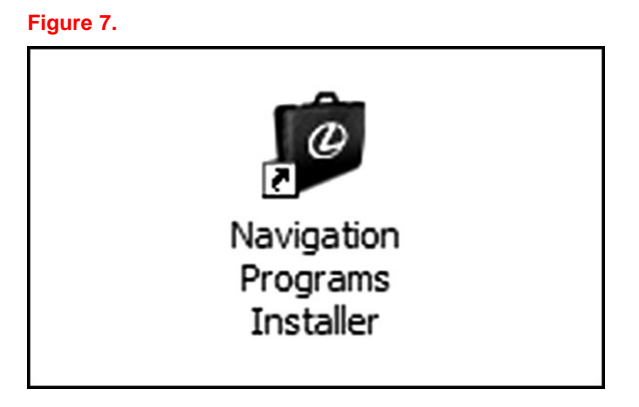

2. Click Setup in the Navigation Update Tool Main Menu.

Figure 8.

| Q                             | EXUS                           |
|-------------------------------|--------------------------------|
| Navigati<br>M                 | on Update Tool<br>ain Menu     |
| V                             | ersion 0.05                    |
| Load Key File                 | Load Map Data                  |
| Load CDDB Data                | Load Navigation Unit<br>Update |
| Setup                         | Version Check                  |
| (CV008 Touch Mater Companyier | Close                          |

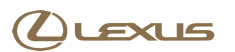

### **Tool Setup (Continued)**

- 3. Connect the Navigation Update Tool.
  - A. Make sure the USB cable is secured in both the PC and the Navigation Update Tool USB ports.
  - B. Connect A/C power supply.
  - C. Turn power ON.
  - D. Click Continue.

#### Figure 9.

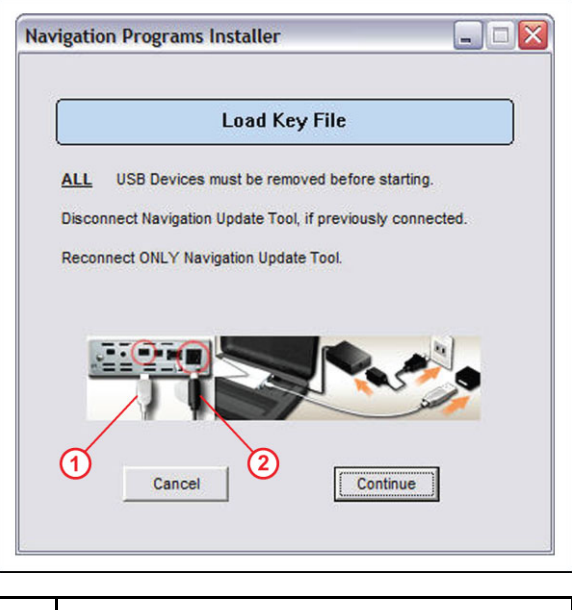

| 1 | То РС        |
|---|--------------|
| 2 | To A/C Power |

4. Click the desired default language radio button and click *Save and Continue Setup.* 

#### Figure 10.

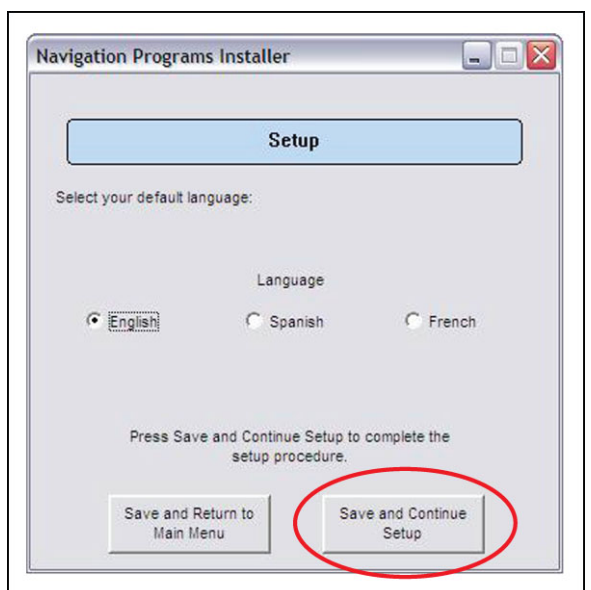

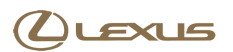

NOTE

OFF during Setup.

# **Tool Setup (Continued)**

5. Allow Setup to complete (it may require up to 1 hour).

Do NOT turn the PC or Navigation Update Tool

#### Figure 11.

|                 | Setup                             |   |
|-----------------|-----------------------------------|---|
| Please wait wh  | nile setup process completes.     |   |
| Do not turn off | PC or Navigation Update Tool.     |   |
|                 |                                   |   |
|                 |                                   |   |
|                 |                                   |   |
|                 |                                   |   |
|                 | Dlease Wait                       |   |
|                 | ricuse Wall                       |   |
|                 | Required time: Approx. 60 minutes | S |

6. Confirm that the Setup screen appears with "Setup has finished successfully."

If an error screen appears, please consult the applicable Navigation Update Tool Operating Manual on TIS: Diagnostics – Tools & Equipment – Navigation – Reference Documents:

- Windows 7/8 Navigation Update Tool
  Operating Manual
- <u>Windows XP Navigation Update Tool</u>
  <u>Operating Manual</u>

Figure 12.

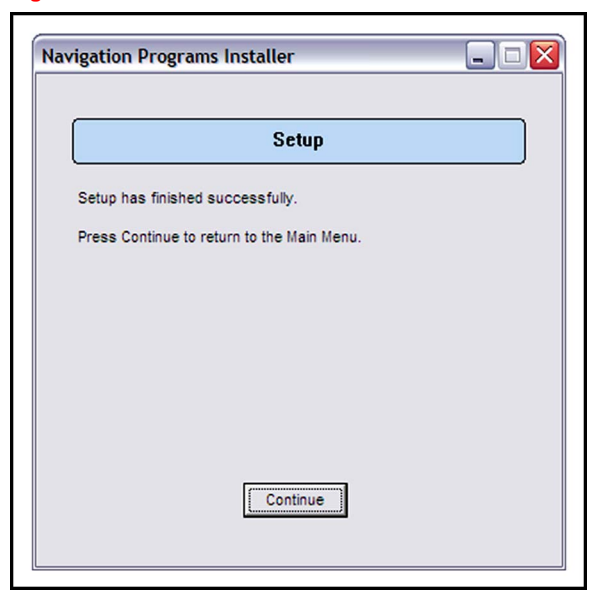